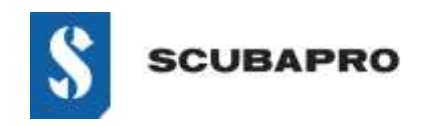

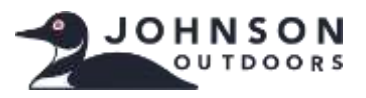

#### **DEVICE WITH ERROR:**

• Even though the IrDA adapter is shown in the Device Manager list as "Infrared devices – USB-Infrared Adapter" an exclamation mark is indicating a problem.

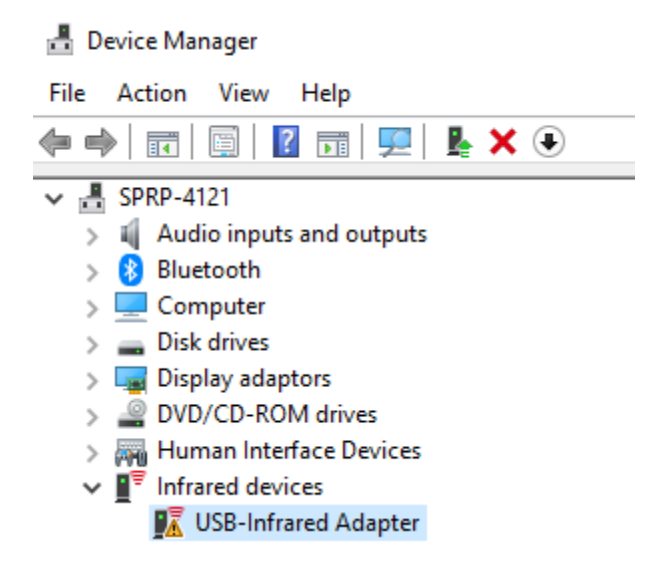

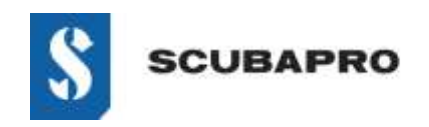

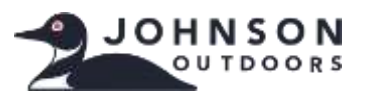

### SOLUTION TO GET AROUND THE NON-WORKING "USB-INFRARED ADAPTER":

• Go to Settings  $\rightarrow$  Apps and Features  $\rightarrow$  Optional Features

| 4    | Settings         |                                                                                                    |
|------|------------------|----------------------------------------------------------------------------------------------------|
| ŵн   | lome             | Apps & features                                                                                              |
| Find | a setting (P)    | Choose where to get apps                                                                                     |
| Apps |                  | Installing apps only from Microsoft Store helps protect your device.                                         |
| E A  | pps & features   | Anywhere $\checkmark$                                                                                        |
| 15 D | efault apps      | Apps & features                                                                                              |
| щ c  | offline maps     | Optional features                                                                                            |
| D A  | pps for websites | App execution aliases                                                                                        |
| □¤ V | ideo playback    | Search, sort and filter by drive. If you would like to uninstall or<br>move an app, select it from the list. |
| ₽s   | tart-up          | Search this list                                                                                             |
|      |                  | Sort by: Name $\checkmark$ Filter by: All drives $\vee$                                                      |

• Check to see if IrDA Infrared is showing as installed. If it is, you'll need to remove it before proceeding.

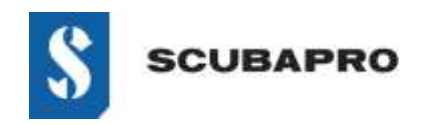

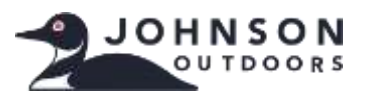

• Add a feature (top of list). Select IrDA Infrared from the list.

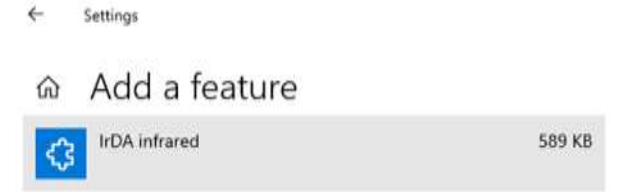

• It installs.

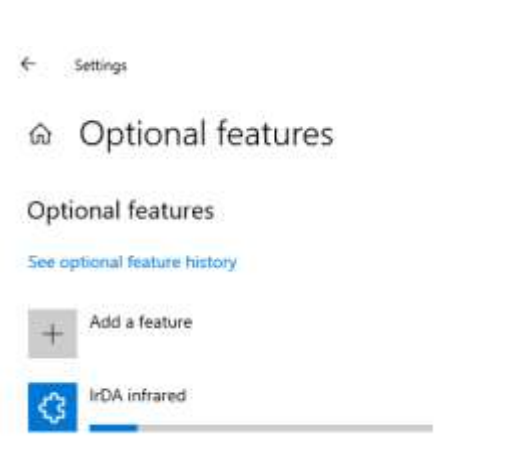

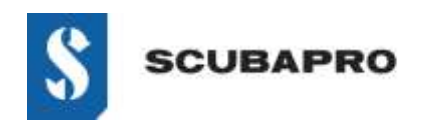

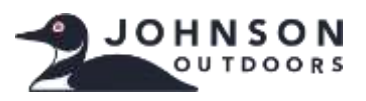

• IrDA Infrared should be visible in the Optional Features list.

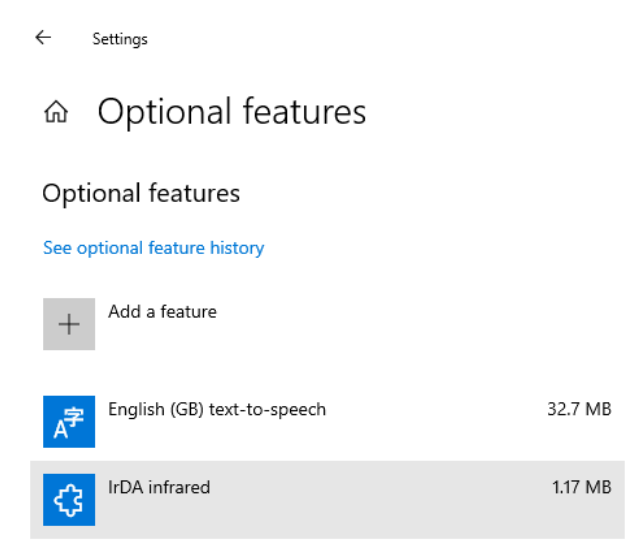

• Go back to Control Panel\All Control Panel Items to see infrared icon and features.

| ÷ Settings                                 |                                                                                                  | - 0 × |
|--------------------------------------------|--------------------------------------------------------------------------------------------------|-------|
|                                            |                                                                                                  |       |
| English (GB) handwriting                   | 9,49 MB                                                                                          |       |
| English (GB) optical character recognition | Device Manager File Action View Help     de mb 1000 III 1000 III                                 | - u x |
| English (GB) speech recognition            | V M DESKTOP-GUCNDOA     J 4 Audio inputs and outputs     D Bluetooth                             |       |
| English (GE) text-to-speech                | Disk drives     Disk drives     Disk drives     Disk drives     Disk drives     Disk drives      |       |
| English (G8) typing                        | Human Interface Devices     Intrared devices     If Intrared devices     If USB-Intrared Adapter |       |

• If the IrDA dongle is not blinking, disconnect IrDA from USB and reconnect it again.